| <u></u>          | WinZip Utilities                                              | MN MN Login Umaga                                                                                                    | Alarm                                                    |                      |            |          |                  |
|------------------|---------------------------------------------------------------|----------------------------------------------------------------------------------------------------|----------------------------------------------------------|----------------------|------------|----------|------------------|
| My Docum         | ents Conf                                                     | figuration Ginaga                                                                                                    | Monitoring                                               |                      |            |          |                  |
| My Networ        | rk OfficeServ                                                 |                                                                                                    |                                                          |                      |            |          |                  |
| Recycle Bir      | n Ethereal                                                    | Accessories     Administrative Tools     CPE Management     Toformic Dynamic Server 9 (                                                                              | ►<br>►<br>•<br>•<br>•<br>•<br>•<br>•<br>•<br>•<br>•<br>• | Client Management    |            |          |                  |
|                  | New Office Document<br>Open Office Document<br>Windows Update | Annormic Syntamic Server St.     INFORMIX-NewEra Deploym     Java 2 Runtime Environmen     Management Node     Microsoft Office Tools     Samsung Application Progra | n Module                                                 | scar or c Management |            |          |                  |
|                  | WinZip<br>Открыть документ Office                             | Сласор<br>Средства Microsoft Office<br>Мicrosoft Excel<br>Мicrosoft PowerPoint                                                                                       | •                                                        |                      |            |          |                  |
|                  | Programs                                                      | Image: Microsoft Word           Phoner           >                                                                                                    | •                                                        |                      |            |          |                  |
| Server 刘         | Documents<br>Settings                                         | •<br>•                                                                                                    |                                                          |                      |            |          |                  |
| vs 2000          | Search<br>Help                                                |                                                                                                    |                                                          |                      |            |          |                  |
| Mindow<br>Mindow | Run<br>Shut Down                                              |                                                                                                    |                                                          |                      |            |          |                  |
| Start            | 🔄 🚰 🎯 🖏 📃 🔤 Man                                               | 🍸 5I2 🍸 5I2 航 Alar                                                                                                    | Tot 🔛 Ado                                                | . 🖾 C:\ 🚱 SI2        | Micr Munti | EN 🌫 🙋 🌾 | 💭 🚅 📐 🛛 11:00 PM |

### User name – cpeadmin Password - cpeadmin

| Password: | lser name: | cpeadmin              |
|-----------|------------|-----------------------|
|           | assword:   | \ <mark>******</mark> |

## **Network Settings**

- Network Settings
- Ntp Config
- Ftp Server

### Check box Network Settings Profile > Insert

| 🔀 CPE Management    |                                                          |               |                 |                   |
|---------------------|----------------------------------------------------------|---------------|-----------------|-------------------|
| File Actions Help   |                                                          |               |                 |                   |
|                     | •                                                        |               |                 |                   |
| CPE                 | Network Settings Profile                                 |               |                 |                   |
| ♀ ☑ Device Settings | Name                                                     | Subnet Mask   | Default Gateway | Bootfile Name (no |
| - 🗋 Device          |                                                          |               |                 |                   |
| - Device Status     |                                                          |               |                 |                   |
| - D Port Profile    | Network Settings Pro                                     | file - Insert | XI              |                   |
| - Service Profile   |                                                          |               |                 |                   |
| - D QoS Group       | Name                                                     |               |                 |                   |
| - Clap Server       | Subnet Mask                                              |               | -               |                   |
| - i lerminal lype   |                                                          |               |                 |                   |
|                     | Default Gateway                                          | ,<br>-        |                 |                   |
|                     | Bootfile Name (not 1<br>Titans)                          | for           | _               |                   |
| Adulo Prome         | Ntn Config                                               | al e          |                 |                   |
| Network Settings    | Eth Server (not for                                      |               | 1 1             |                   |
| - D Ntp Config      | Titans)                                                  | 86 9          |                 |                   |
| - The Server        |                                                          |               |                 |                   |
| 🗠 🔲 FXO Profile     | Row                                                      | OK Cance      | el S            | how search form   |
| 🖙 🔲 MN Settings     | Dovice Settings Notwork                                  | Cottinge      |                 |                   |
| 🖙 🔲 SMG User        | Device Settings Network                                  | v settings    |                 |                   |
|                     |                                                          | Insert Modify | Delete          |                   |
|                     |                                                          |               |                 |                   |
| Ó                   | 05:17:07 No records found.                               |               |                 | ·····             |
| 0                   | 05:43:13 No records found.                               |               |                 |                   |
| 0                   | 05:43.13 No records found.<br>05:50:23 No records found. |               |                 |                   |

| Name                              | My network profile   |
|-----------------------------------|----------------------|
| Subnet Mask                       | 255.255.255.192      |
| )efault Gateway                   | 010.013.006.067      |
| Bootfile Name (not for<br>Titans) | bootrom.ld           |
| Ntp Config                        | <b>86</b> <u>S</u> 1 |
| Ftp Server (not for<br>Fitans)    | <b>8</b>             |

### Audio Profile

- Audio Profile >Insert
- Codec List
- Tones

| nume              | My Audio Profile |  |
|-------------------|------------------|--|
| Tone Generation   | Adaptive 💌       |  |
| Bearer Capability | Speech 💌         |  |
| Codec List        | <u>86 s m</u>    |  |
| Tone              |                  |  |
|                   | Add              |  |
|                   | View             |  |
|                   |                  |  |

|            | CPE Management |                |              |                 |       |               |                |              | _        |     |
|------------|----------------|----------------|--------------|-----------------|-------|---------------|----------------|--------------|----------|-----|
| File       | e Actions Help |                |              |                 |       |               |                |              |          |     |
|            | C* 🛛 🔍 🕻       |                | 6            |                 |       |               |                |              |          |     |
| C          | PE             |                | Codecs       | Tones Cod       | lec L | ist Audio F   | Profile        |              |          |     |
| 🔀 Tones    |                |                |              |                 | ×     | ne Generati.  | .Bearer Capab. | . Codec List | T        | one |
| rk 🛛       | Name           | Default Tone   | Number of Re | Tone Signal     |       | daptive       | Speech         | Codec List   | Tone     |     |
| • Def Dial |                | Dial           | 0            | Tone Signal     |       |               |                |              | X        |     |
| Def Alert  |                | Alert          | 0            | Tone Signal     |       |               |                |              | _        |     |
| Def Busy   |                | Busy           | 0            | Tone Signal     |       | My Audio Prof | île            |              |          |     |
| DefCong    | gestion        | Congestion     | 0            | Tone Signal     |       | Adaptivo      | -              | 1            |          |     |
| DefSIT     |                | Special infor  | 0            | Tone Signal     |       | Muapuve       |                |              |          |     |
| DefHowl    | ler            | Howler         | 0            | Tone Signal     |       | Speech        |                | -            |          |     |
| Def Beep   | )              | Веер           | 0            | Tone Signal     |       |               | MIGIS          | 1            |          |     |
| DefSBT     |                | Special busy t | 0            | Tone Signal     |       |               | 00             |              |          |     |
| - Def SDT  | -              | Special dial t | 0            | Tone Signal     |       |               |                |              |          |     |
| DefCT      |                | Confirmation   | 0            | Tone Signal     |       |               | م.<br>اياريم   | (            |          |     |
| DefRT      |                | Rejection tone | 0            | Tone Signal     |       |               | Ааа            |              |          |     |
|            |                |                |              |                 |       |               | View           |              |          |     |
| _          |                |                |              |                 |       |               |                | 1            |          |     |
|            |                |                |              |                 |       |               | Remove         |              | broh for |     |
| Row 1/1    | 11 11 Selected |                | SI           | now search form |       |               |                |              |          |     |
|            |                |                | Insert       | OK Cancel       |       |               | OF             | Cancel       |          |     |
|            |                |                |              |                 | _     |               |                |              |          |     |

| Name                  | My Audio Pro      | file                |     |
|-----------------------|-------------------|---------------------|-----|
| Tone Generation       | Adaptive          | •                   |     |
| Bearer Capability     | Unrestricted      | l Digital Informati | i 💌 |
| Codec List            | Def Audio<br>Mode | <b>88 S</b>         |     |
| Tone                  |                   |                     |     |
| Def Dial              | 1                 | Add                 |     |
| Def Alert<br>Def Busy | =                 | View                |     |
| Def Congestion        |                   | Remove              |     |
| Def Howler            |                   |                     |     |

### Codec List > Insert

| Audio Mode<br>List of all Codecs | My codec list |        |  |
|----------------------------------|---------------|--------|--|
| G.711 Alaw 64k                   |               | Insert |  |
|                                  |               | Modify |  |
|                                  |               | Delete |  |

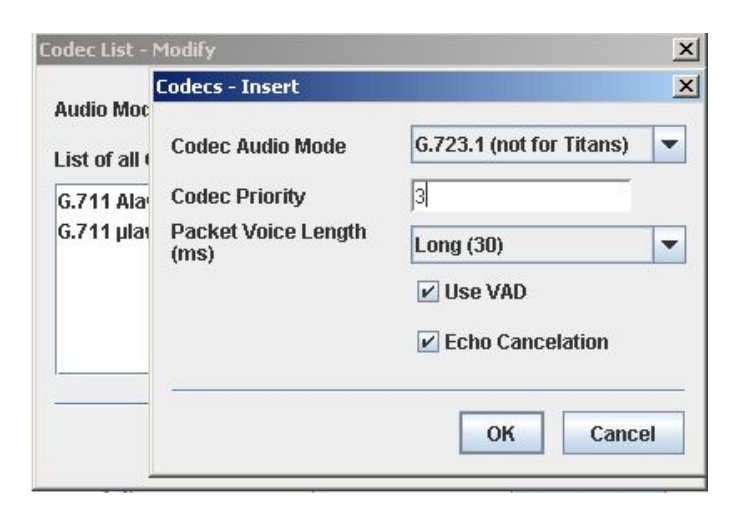

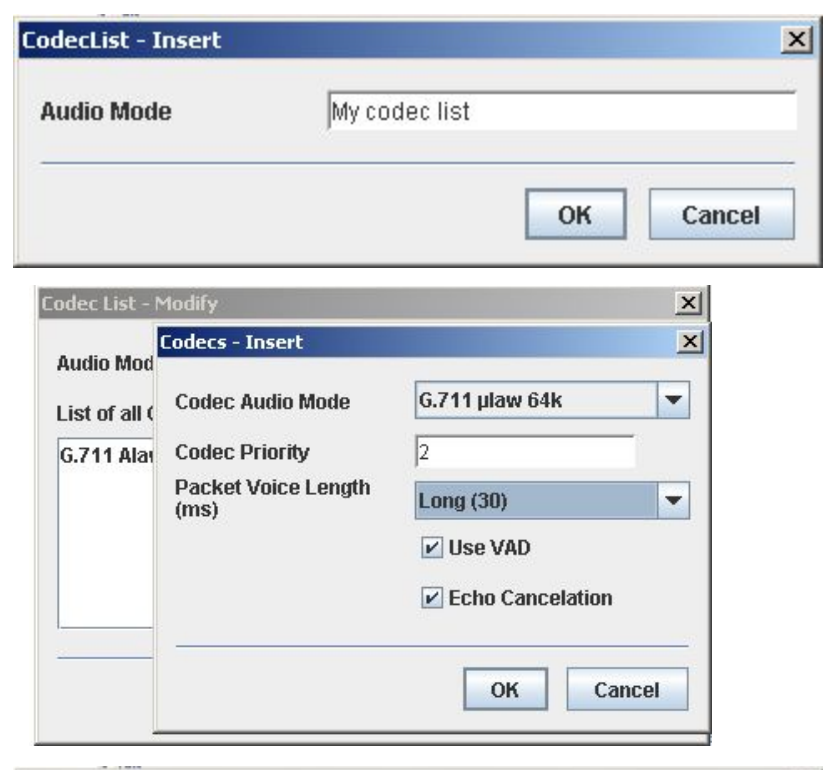

| Codec List - N                                                                       | Modify                                                                                         |                                                             | ×  |
|--------------------------------------------------------------------------------------|------------------------------------------------------------------------------------------------|-------------------------------------------------------------|----|
| Codec List - M<br>Audio Moc<br>List of all (<br>G.711 Ala<br>G.711 µla<br>G.723.1 (n | Modify<br>Codecs - Insert<br>Codec Audio Mode<br>Codec Priority<br>Packet Voice Length<br>(ms) | G.729 (not for Titans) 4 Long (30) Use VAD Echo Cancelation | ×  |
|                                                                                      |                                                                                                | OK Canc                                                     | el |

### Audio Profile > Modify > My audio profile

### Codec List > My codec list

|                                         |                                | ther Liet          | lone               | and the second second |
|-----------------------------------------|--------------------------------|--------------------|--------------------|-----------------------|
| Audio Profile - Modify                  |                                | 🔀 Codec List       |                    | ×                     |
| Name                                    | My Audio Profile               | Audio Mode         | List of all Codecs |                       |
| Tone Generation                         | Adaptive 💌                     | My codec list      | List of all Codecs |                       |
| Bearer Capability                       | Unrestricted Digital Informati | •                  |                    |                       |
| Codec List                              | Def Audio<br>Mode              |                    |                    |                       |
| Tone                                    |                                |                    |                    |                       |
| Def Dial<br>Def Alert<br>Def Busy       | Add                            |                    |                    |                       |
| Def Congestion<br>Def SIT<br>Def Howler | Remove                         |                    |                    |                       |
|                                         |                                | _                  |                    |                       |
|                                         | OK Cancel                      | Row 2/2 1 Selected | Show search form   |                       |
|                                         |                                | Insert             | OK Cancel          |                       |

### Line Profile

- Line Profile
- Ring Mode
- Analog Line

### Interface Profile

- Interface Profile
- Signalling Profile
- Q931 Timers
- H.323
- Gateway
- Gatekeeper

#### •Gateway > Insert

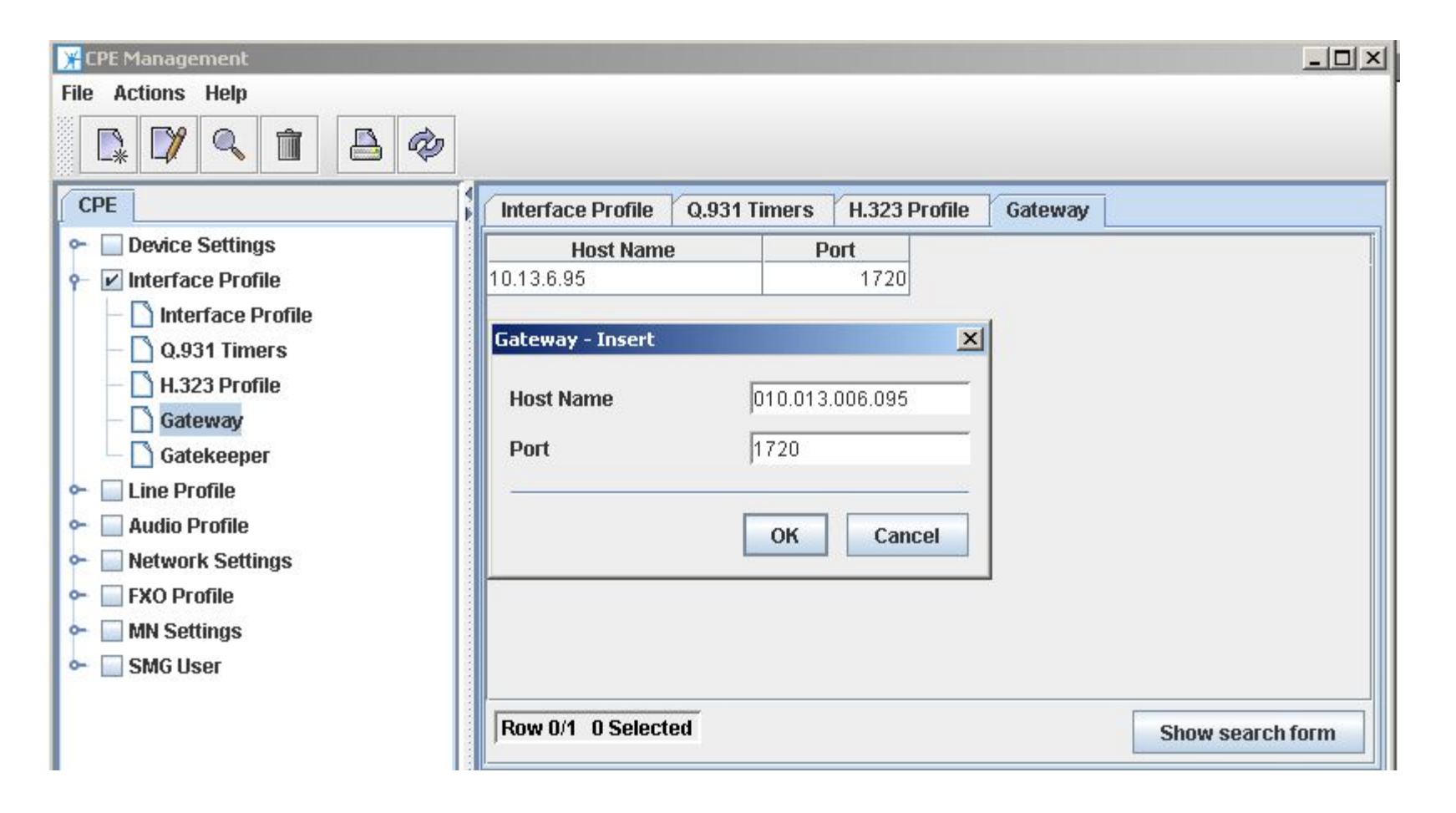

### •H.323 Profile > Insert

| 🔆 CPE Management                                                                    | H.323 Profile - Insert                      |                                              | ×                      |                                  |                  |
|-------------------------------------------------------------------------------------|---------------------------------------------|----------------------------------------------|------------------------|----------------------------------|------------------|
| File Actions Help                                                                   | Name<br>Gatekeeper                          | My H.323 profile  Faststart (not for Titans) |                        | eper H.323 Pr<br>mber of Re Time | ofile            |
| 👇 🗹 Interface Profile                                                               | Gatekeeper                                  |                                              | Malel                  | 5                                | 20160100         |
| – 🗋 Interface Profile<br>– 🗋 Q.931 Timers                                           | Alternative<br>Gatekeeper<br>Retransmission |                                              | M Gatewa<br>10.13.6.95 | ost Name                         | Port 1720        |
| <ul> <li>H.323 Profile</li> <li>Gateway</li> <li>Gatekeener</li> </ul>              | Timer (s)<br>Number of<br>Retransmissions   | 30<br>5                                      | 10.13.6.95             |                                  | 1720             |
| <ul> <li>Gatekeeper</li> <li>Line Profile</li> <li>Audio Profile</li> </ul>         | Time to Live (s)                            | 30                                           |                        |                                  |                  |
| Inetwork Settings     Inetwork Settings     Inetwork Settings     Inetwork Settings | Timo Mindow (s)                             | H.235 Security (not for Tita                 |                        |                                  |                  |
| - SMG User                                                                          | -Catoway                                    |                                              | _                      |                                  |                  |
|                                                                                     | Gateway                                     |                                              |                        |                                  |                  |
|                                                                                     | Alternative Gateway                         |                                              | Row 2/2                | 1 Selected                       | Show search form |
|                                                                                     |                                             | ОК                                           |                        | Insert                           | OK Cancel        |
|                                                                                     | 121                                         |                                              |                        | 1                                |                  |

| My H.323 profile             |                                                                                                    |
|------------------------------|----------------------------------------------------------------------------------------------------|
| ✓ Faststart (not for Titans) |                                                                                                    |
|                              |                                                                                                    |
|                              | **                                                                                                    |
|                              | 16 Q 1                                                                                                    |
| 30                           |                                                                                                    |
| 6                            |                                                                                                    |
| 30                           |                                                                                                    |
| Register As Gateway          |                                                                                                    |
| H.235 Security (not for Tita |                                                                                                    |
| 10                           |                                                                                                    |
|                              |                                                                                                    |
| <u>10.13.6.95</u>            | <u>*</u>                                                                                                    |
|                              |                                                                                                    |
|                              | My H.323 profile<br>Faststart (not for Titans)<br>Faststart (not for Titans)<br>Faststart (not for Titans)<br>Faststart (not for Titans)<br>H.235 Security (not for Tita<br>10.113.6.95 |

#### Interface Profile >

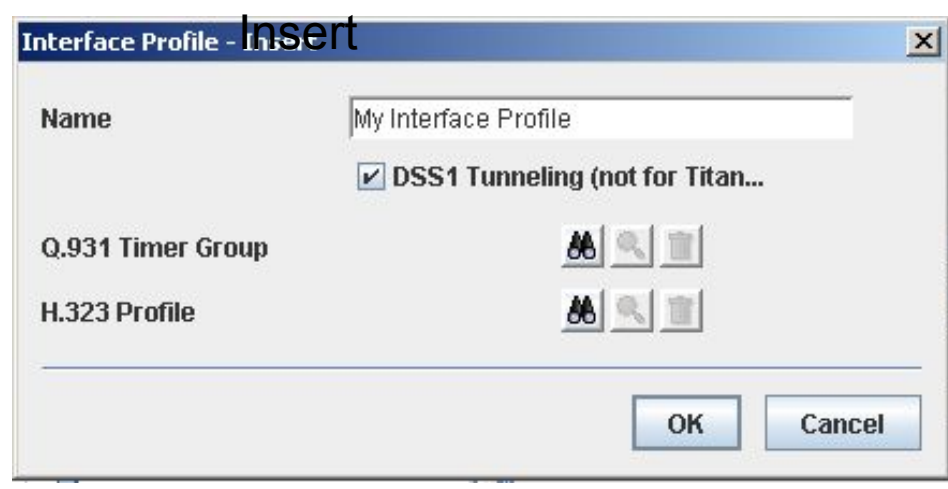

| 180 |  |
|-----|--|
|     |  |
|     |  |
|     |  |
|     |  |
|     |  |
|     |  |
|     |  |
|     |  |
|     |  |
|     |  |

| Name             | Faststa. | . Retransmissi |
|------------------|----------|----------------|
| h.323            | true     | 30             |
| h.323 new        | false    | 30             |
| My H.323 profile | true     | 30             |
|                  |          |                |
|                  |          |                |

| Name              | My Interface F                  | Profile               |  |
|-------------------|---------------------------------|-----------------------|--|
|                   | 🗹 DSS1 Tun                      | neling (not for Titan |  |
| Q.931 Timer Group | <u>Def Q931</u><br><u>Timer</u> | <b>1</b>              |  |
| H.323 Profile     | My H.323<br>profile             | <b>86 %</b>           |  |

### Check box Device Settings->Device->Insert

| 🔀 CPE Management      |                                                                 |
|-----------------------|-----------------------------------------------------------------|
| File Actions Help     |                                                                 |
|                       |                                                                 |
| CPE                   | Device                                                          |
|                       | Name Ethernet Address PIN IP Addre                              |
| - Device              |                                                                 |
| - 🗋 Device Status     |                                                                 |
| – 🗋 Port Profile 🔤    |                                                                 |
| - 🗋 Service Profile   |                                                                 |
| — 🗋 QoS Group         |                                                                 |
| – 🗋 Ldap Server       |                                                                 |
| 🗕 🗋 Terminal Type     | Row 0/0 0 Selected Show search form                             |
| 🔶 📃 Interface Profile | Device Setting                                                  |
| 🔶 🔲 Line Profile      |                                                                 |
| • Audio Profile       | Insert Modify Delete Multiple Update Send Data Image Download F |
|                       |                                                                 |
|                       | 23:04:56 1 records found.                                       |
|                       | 23:05:00 Device deleted.                                        |
| 1                     |                                                                 |

| lame                        |                    |  |
|-----------------------------|--------------------|--|
| Thernet Address             |                    |  |
| PIN                         | ·                  |  |
| mage Name                   |                    |  |
| )evice Type                 | TA102              |  |
| P Address                   |                    |  |
| Admin Password              |                    |  |
| letwork Settings<br>Profile | <u>86 🤜 🔳</u>      |  |
| Service Profile             | <u>88</u> <u>1</u> |  |
| nterface Profile            | <u>8</u>           |  |
| External Line Profile       | <u>26 9 11</u>     |  |
| Port Profile                |                    |  |
|                             | Insert             |  |
|                             | Modify             |  |
|                             | Delete             |  |
|                             |                    |  |

| Name                        | My TA-104             |  |
|-----------------------------|-----------------------|--|
| Ethernet Address            | 00-D0-50-20-05-74     |  |
| PIN                         |                       |  |
| Image Name                  | ta6013.ld             |  |
| Device Type                 | TA102                 |  |
| IP Address                  | 010.013.006.090       |  |
| Admin Password              |                       |  |
| Network Settings<br>Profile | My network 🔥 💁 🏛      |  |
| Service Profile             | Def Overlap 🕺 🛸 💼     |  |
| Interface Profile           | My<br>Interface 🔏 💁 💼 |  |
| External Line Profile       | <u>60</u>             |  |
| Port Profile                | External Line Profile |  |
|                             | Insert                |  |
|                             | Modify                |  |
|                             |                       |  |

# Dialing Numbering Analog Ports of TA-104

| Directory Number | 3109501         |   |
|------------------|-----------------|---|
| Port Number      | Line 1          | - |
| Equipment        | Equipped        | - |
| Terminal Type    | Def<br>Terminal |   |

| Port Number   | Line 3              | - |
|---------------|---------------------|---|
| Equipment     | Equipped            | - |
| Ferminal Type | Def<br>Terminal 🔏 🔦 |   |

| Port Profile - Insert |                 | ×      |
|-----------------------|-----------------|--------|
| Directory Number      | 3109502         |        |
| Port Number           | Line 2          | •      |
| Equipment             | Equipped        | -      |
| Terminal Type         | Def<br>Terminal |        |
|                       | ок              | Cancel |

| Directory Number | 3109504         |   |
|------------------|-----------------|---|
| Port Number      | Line 4          | - |
| Equipment        | Equipped        | - |
| Terminal Type    | Def<br>Terminal |   |

### Final configuring TA-104

| Device Registration                |                                                               |
|------------------------------------|---------------------------------------------------------------|
| Name                               | My TA-104                                                     |
| Ethernet Address                   | 00-D0-50-20-05-74                                             |
| PIN                                |                                                               |
| Image Name                         | ta6012.ld                                                     |
| Device Type                        | TA104                                                         |
| IP Address                         | 010.013.006.090                                               |
| Admin Password                     |                                                               |
| Network Settings<br>Profile        | My network     ML ( + 1 + 1)       profile     Admin Password |
| Service Profile                    | Def Overlap 🕺 💼                                               |
| Interface Profile                  | My<br>Interface 88 S 🗊                                        |
| External Line Profile              | <u>86</u> <u></u>                                             |
| Port Profile                       |                                                               |
| Line 1; 3109501<br>Line 2: 3109502 | Insert                                                        |
| Line 3; 3109503                    | Modify                                                        |
| Line 4; 3109504                    | Delete                                                        |
|                                    |                                                               |
|                                    |                                                               |
|                                    | OK Cancel                                                     |